## **Manually Issue an Award**

Last Modified on 03/24/2025 2:45 pm CDT

In situations when you wish to issue an award but the release criteria do not apply, you can manually issue awards.

Show Video Walkthrough

- 1. From within a course, on the navbar click [Collaboration]  $\rightarrow$  [Awards].
- 2. Click on the [Classlist Awards] tab.

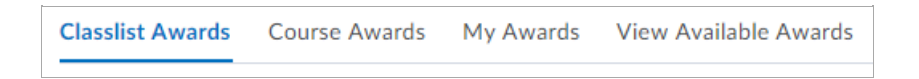

3. Select one or more students in the **Classlist** using the **[checkboxes]**.

| Classlist Awards | Course Awards | My Awards |
|------------------|---------------|-----------|
| Issue            | Revoke        |           |
| Search classlist |               |           |
| Classlist        | /             |           |
| 02               | Hart The      |           |

4. Click [Issue].

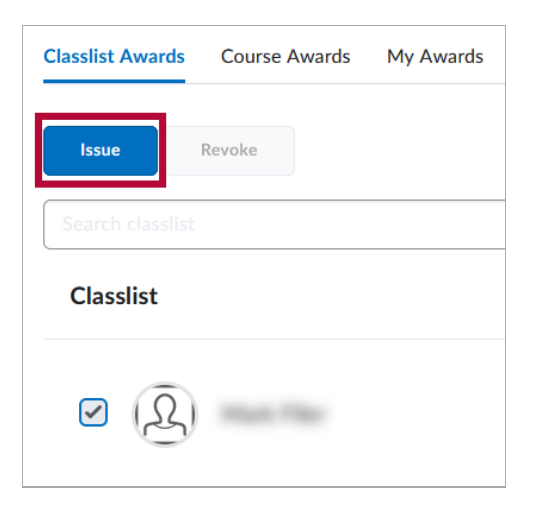

5. This will open the **Issue Award** page. Choose an Award from the **Select an Award** dropdown list.

| Issue Award                                                                                             |
|----------------------------------------------------------------------------------------------------|
| Select an Award *                                                                                       |
| Perfect Score 🗸                                                                                         |
| Perfect Score                                                                                           |
| Enter the reason or evidence for this earned award. This will be visible to the recipient of the award. |
| Selected users                                                                                          |
| Issue                                                                                                   |

6. Under **Issue Date**, check **[Choose Issue Date]** to pick a date on when this award is to be issued. You can also **backdate** it to a past date if needed.

| Issue Award                           |           |
|---------------------------------------|-----------|
| Select an Award *                     |           |
| Dragon                                | ~ )       |
| Issue Date:                           |           |
| <ul> <li>Choose Issue Date</li> </ul> |           |
| 3/24/2025                             | 9:00 AM 🖌 |
| Criteria                              |           |
|                                       |           |

7. In the **Criteria** field, enter a reason for granting the award.

| Issue Award                                                                                             |  |  |
|----------------------------------------------------------------------------------------------------|--|--|
| Select an Award *                                                                                       |  |  |
| Perfect Score ~                                                                                         |  |  |
| Criteria *                                                                                              |  |  |
| Received a 100% on an Exam!                                                                             |  |  |
| Enter the reason or evidence for this earned award. This will be visible to the recipient of the award. |  |  |
| Selected users                                                                                          |  |  |
| Name Territor                                                                                           |  |  |
| Lissue Cancel                                                                                           |  |  |

8. Verify that the correct students are listed under **Selected users**.

| Issue Aware                                                                                             | 1       |  |
|----------------------------------------------------------------------------------------------------|---------|--|
| Select an Award *                                                                                       |         |  |
| Perfect Score 🗸                                                                                         |         |  |
| Criteria *                                                                                              |         |  |
| Received a 100% on an Exam!                                                                             |         |  |
| Enter the reason or evidence for this earned award. This will be visible to the recipient of the award. |         |  |
| Selected users                                                                                          | <b></b> |  |
| Larry                                                                                                   | 1000    |  |
| lssue                                                                                                   | Cancel  |  |

## 9. Click [Issue].

| Issue Award                                                                                             |  |  |
|----------------------------------------------------------------------------------------------------|--|--|
| Select an Award *                                                                                       |  |  |
| Perfect Score 🗸                                                                                         |  |  |
| Criteria *                                                                                              |  |  |
| Received a 100% on an Exam!                                                                             |  |  |
| Enter the reason or evidence for this earned award. This will be visible to the recipient of the award. |  |  |
| Selected users                                                                                          |  |  |
| Para Para                                                                                               |  |  |
| <b>Issue</b> Cancel                                                                                     |  |  |

View the Brightspace Tutorial video: <u>Manually Issue an Award (https://youtu.be/meiVC7bEbZY)</u>.